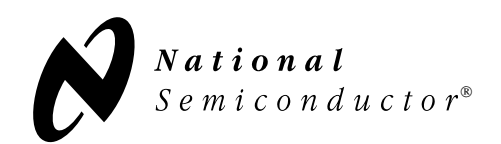

# $\textbf{CompactRISC}^{\text{\tiny TM}}$

CR32A Development Toolset Version 2.1 Release Letter

Part Number: 433521772-003

August 1998

# PREFACE

This release letter describes the CompactRISC Development Toolset, Version 2.1, for the CompactRISC CR32A CPU core. This is a Product quality release.

This release letter includes: major component description, product enhancement list, list of incompatibilities with the previous release (CompactRISC Toolset Version 2.0), installation procedure, known software errors, and fixed software errors.

The *CompactRISC Toolset* - *Introduction* provides an overview of the toolset, and includes guidelines for its correct use.

The *CR32A Programmer's Reference Manual* provides a full description of the CR32 CPU architecture.

To get the most out of the CompactRISC Toolset, you should familiarize yourself with these two manuals.

For technical support and additional information, visit our Web site at:

http://www.CompactRISC.com

or contact the National Semiconductor support center in your area, as listed on the back of this document.

CompactRISC is a trademark of National Semiconductor Corporation. National Semiconductor is a registered trademark of National Semiconductor Corporation. Dinkum and Dinkumware are registered trademarks of Dinkumware, Ltd.

# CONTENTS

| 1.0 | RELEASE PACKAGE CONTENTS |                                  |    |  |
|-----|--------------------------|----------------------------------|----|--|
| 2.0 | PRODUCT DESCRIPTION      |                                  |    |  |
| 3.0 | PRODUCT ENHANCEMENTS8    |                                  |    |  |
| 4.0 | INCO                     | OMPATIBILITY                     | 9  |  |
| 5.0 | INST                     | ALLATION PROCEDURES              | 10 |  |
|     | 5.1                      | INSTALLATION OPTIONS             | 10 |  |
|     | 5.2                      | BEFORE YOU INSTALL               | 10 |  |
|     | 5.3                      | WINDOWS 95 / NT 4.0 INSTALLATION | 11 |  |
|     | 5.4                      | UNINSTALL                        | 11 |  |
|     | 5.5                      | GENERAL                          | 11 |  |
|     | 5.6                      | LIMITATIONS                      | 12 |  |
| 6.0 | LIMI                     | TATIONS                          | 13 |  |
| 7.0 | KNO                      | WN SOFTWARE ERRORS               | 14 |  |
|     | 7.1                      | INSTALLATION                     | 14 |  |
|     | 7.2                      | COMPILER                         | 14 |  |
|     | 7.3                      | ASSEMBLER                        | 16 |  |
|     | 7.4                      | LINKER                           | 16 |  |
|     | 7.5                      | LIBRARIES                        | 18 |  |
|     | 7.6                      | DEBUGGER                         | 18 |  |
|     | 7.7                      | SIMULATOR                        | 19 |  |

| 8.0 | FIXE | D SOFTWARE ERRORS | . 21 |
|-----|------|-------------------|------|
|     | 8.1  | COMPILER          | . 21 |
|     | 8.2  | LINKER            | . 21 |
|     | 8.3  | CRVIEW            | . 21 |
|     | 8.4  | DEBUGGER          | . 22 |
|     | 8.5  | SIMULATOR         | . 22 |

# **1.0 RELEASE PACKAGE CONTENTS**

| Part/Lit Number | Description                                                                                                    |  |  |  |  |
|-----------------|----------------------------------------------------------------------------------------------------|--|--|--|--|
|                 | One CD-ROM, containing the following:                                                                                |  |  |  |  |
| 440521772-002   | <ul> <li>CompactRISC CR32A Development Toolset Version 2.1 and on-line<br/>documentation (in PDF format).</li> </ul> |  |  |  |  |
|                 | Debugger Communication Interface Version 0.80 software package.                                                      |  |  |  |  |
| 424521772-001   | CompactRISC Toolset - Introduction.                                                                                  |  |  |  |  |
| 633160-001      | CR32A Quick Reference Card.                                                                                          |  |  |  |  |
| 424521426-007   | CR32A Programmer's Reference Manual.                                                                                 |  |  |  |  |
| 433521771-001   | DbgCom Version 0.80 Release Letter.                                                                                  |  |  |  |  |
| 433521772-003   | This release letter.                                                                                                 |  |  |  |  |

This package contains cross-development software tools for the CompactRISC CR32A CPU core, which is a member of National Semiconductor's CompactRISC microprocessor family.

The package is intended for IBM-PC compatible computers, with a 486, or Pentium, CPU, running Windows, Windows 95 or Windows NT.

The following table shows the major software components of the package:

| Component | Description                                                                                                    |  |  |  |  |  |
|-----------|----------------------------------------------------------------------------------------------------|--|--|--|--|--|
| crcc      | ANSI-C optimizing compiler. Generates CR32A assembly files, object files, or executable object files.                                                                                                    |  |  |  |  |  |
| crasm     | Macro Assembler for the CR32A assembly language. Generates relocatable CR32A object files.                                                                                                    |  |  |  |  |  |
| crlink    | Links CR32A object files and library files. Generates CR32A executable object files.                                                                                                    |  |  |  |  |  |
| crdb      | Source-level graphic debugger for CR32A programs.                                                                                                    |  |  |  |  |  |
| crview    | CR32A object file viewer. Displays all parts of CR32A object files in a formatted manner.                                                                                                    |  |  |  |  |  |
| crprom    | PROM file generator. Converts executable object files into standard PROM pro grammer formats, such as Intel-hex.                                                                                                    |  |  |  |  |  |
| crlib     | Librarian (archiver). Creates and maintains libraries of CR32A object files.                                                                                                    |  |  |  |  |  |
| libc      | C run-time library based on Dinkum C library by Dinkumware Ltd. Includes ANSI-C standard function, and CR32A-specific functions.                                                                                                    |  |  |  |  |  |
| libstart  | Development board support start-up library. Includes the default start-up ro<br>tine, some initialization routines, and Target Monitor (TMON) interface routine<br>Use this library in conjunction with any new TMON (e.g., TMON Version 2.1.0<br>higher). |  |  |  |  |  |
| libadb    | Development board support start-up library. Includes a start-up routine, some initial-<br>ization routines, and Target Monitor (TMON) interface routines. Use this library in<br>conjunction with any old TMON (e.g., TMON Version 2.0.x or lower).        |  |  |  |  |  |
| libhfp    | Floating-point emulation library. Provides floating-point emulation routines which are automatically called by the C compiler when floating-point operations are involved.                                                                                 |  |  |  |  |  |
| libd      | Dummy floating-point emulation library. To be used by programs that do not re-<br>quire floating-point support.                                                                                                    |  |  |  |  |  |
| include   | Common C header files. Located in the include subdirectory under the CompactRISC toolset directory. The header files include both ANSI-C standard header files, and CR32A specific header files.                                                           |  |  |  |  |  |

| Component | Description                                                                                                |  |  |  |  |
|-----------|----------------------------------------------------------------------------------------------------|--|--|--|--|
| src       | Source files of libstart, libadb and Target Monitors (TMONs) for commonly used development boards.         |  |  |  |  |
|           | Located in the src directory, under the CompactRISC Toolset directory. They can be used for customization. |  |  |  |  |

The following table shows the on-line documentation components of the package:

| Component                                                              | Description                                                                                                    |  |  |  |
|------------------------------------------------------------------------|----------------------------------------------------------------------------------------------------|--|--|--|
| Documentation Icon<br>in the CR Tools Group<br>(Documentation Roadmap) | This on-line document provides links to all the other documenta-<br>tion, and on-line Acrobat help, and a detailed explanation for first-<br>time Acrobat Search users.<br>(Available only if you choose to install the on-line documentation.) |  |  |  |
| CR32A Programmer's<br>Reference Manual                                 | Describes the CR32A CPU architecture, including the program-<br>ming model, detailed description of the instruction set, and other<br>related topics.                                                                                           |  |  |  |
| Introduction                                                           | Introduces both the 1.2 and 2.0 versions of the CompactRISC<br>Toolset. It provide an overview of the tools, a short tutorial, and<br>Embedded Application implementations for the CompactRISC ar-<br>chitecture.                               |  |  |  |
| C Compiler Reference<br>Manual                                         | Describes the CompactRISC C compiler, and its usage. In addi-<br>tion, it describes the CompactRISC C library.                                                                                                    |  |  |  |
| Assembler Reference<br>Manual                                          | Describes the CompactRISC assembly language, and the<br>CompactRISC Assembler.                                                                                                    |  |  |  |
| Object Tools Reference<br>Manual                                       | Describes the CompactRISC Linker, and additional object utilities.                                                                                                    |  |  |  |
| Debugger Reference Manual                                              | Describes the CompactRISC Debugger, and its usage.                                                                                                    |  |  |  |
| CompactRISC Toolset<br>Release Letter                                  | Release letter for the CompactRISC Development Toolset version 2.1.                                                                                                    |  |  |  |
| DbgCom User Guide                                                      | Describes the installation procedure for the Debugger Communi-<br>cation Interface, which is required for this release.                                                                                                    |  |  |  |
| DbgCom Release Letter                                                  | Release letter for the Debugger Communication Interface, which is required for this release.                                                                                                    |  |  |  |
| Application Notes                                                      | Application notes on subjects of interest to CompactRISC Toolset users.                                                                                                    |  |  |  |

- The CompactRISC ANSI-C library is based on the Dinkum C library, by Dinkumware Ltd. This package provides an upgrade to version 2.01 of the Dinkum C library.
- The assembler enables double slash (//) comment style.
- The debugger supports verbose mode for displaying all DbgCom calls and Target Monitor (TMON) protocol.
- The simulator supports a hardware breakpoint.
- Speed is improved for both the functional and performance simulators.
- Initialized variables can be placed in a user-defined section.

• The compiler CPP predefined symbol list has been modified. The compiler now predefines only symbols with leading and trailing underscores. Symbols that did not include leading and trailing underscores are not no longer predefined. For the full list, see the <u>CompactRISC - C</u> <u>Compiler Reference Manual</u>.

# 5.1 INSTALLATION OPTIONS

You have a choice of three installations:

- 1. Tools only. Install only the CompactRISC Toolset.
- 2. On-line documents only. Install the CompactRISC reference manuals, and, optionally, the Adobe Acrobat Reader.
- 3. Full installation (Customizable). Install both the CompactRISC Toolset and the reference manuals, and, optionally, the Adobe Acrobat Reader. This type of installation is customizable and you can select/deselect components to be installed.

The reference manuals are in Adobe PDF format. The Adobe Acrobat Reader, supplied on the CD-ROM, includes full Search facilities. If you do not have an Acrobat Reader with the Search Plug-In, you should install the Reader supplied.

# 5.2 BEFORE YOU INSTALL

To install this version you must have a software access key. This can be found on the back of your CD-ROM package.

The package requires approximately 8 Mbytes of disk space for the Toolset, and a further 18 Mbytes for the documentation and Adobe Acrobat Reader.

To use the CompactRISC Debugger (CRDB) you *must* first install the CompactRISC Debugger Communication Interface (DbgCom) version 0.80 or higher. For more details see the *CompactRISC Debugger Communication Interface (DbgCom) User Guide*.

If you have already installed a previous version of the Toolset, replace the previous version by uninstalling it, using the uninstall icon of the old version, and then install the new version.

We recommend closing any running application, before you start the installation.

# 5.3 WINDOWS 95 / NT 4.0 INSTALLATION

Carry out the following steps:

- 1. Insert the CompactRISC Toolset CD-ROM into your CD-ROM drive.
- 2. From the Start menu, select Run. In the Run dialog box, type the following command:
   e:\setup.exe (where e: is your CD-ROM drive)
- 3. Select the CR32 Version 2.1 installation in the CompactRISC main installation program.
- 4. Follow the instructions in the installation program.
- 5. The installation program creates a new folder under the Program submenu of the Start Menu. This folder contains the following:
  - CompactRISC Toolset Debugger.
  - The Debugger on-line help.
  - A command prompt window (i.e., DOS box) configured for the CompactRISC Toolset environment.
  - A registration card.
  - An Uninstallation program.
  - Documentation files in Adobe Acrobat PDF format (optionally).

# 5.4 UNINSTALL

The CompactRISC folder (located under the Programs sub-menu of the Start Menu), includes an Uninstall program. This program removes all the files and directories belonging to the CompactRISC Toolset package, and removes all the modifications that were applied to your environment during installation. You can also invoke the Uninstall program from the 'Add/Remove programs' control, located in the Control Panel.

## 5.5 GENERAL

- After the installation program has terminated, reboot your PC.
- If you choose to install the Adobe Acrobat Reader, the installation program launches the Acrobat Reader installation program. After the Toolset installation has been completed, look for the Acrobat installation window, or icon, to complete the Acrobat Reader installation.

- During the installation procedure, when prompted for a directory, make sure that you specify an absolute path (e.g., c:\temp and not c:temp).
- The value of the path variable is limited in size. The installation procedure may cause the path variable to exceed this limitation. If this happens, Windows truncates the value of the path variable, and the Toolset can not function.

# 5.6 LIMITATIONS

- Under Windows NT, you can not install the CompactRISC Toolset in a directory that has blank characters in its name, other than the standard Program Files directory.
- You can not define the temporary directory of the CompactRISC tool set (i.e., TMPDIR) in a directory which has blank characters in its name, even though this is allowed under Windows 95 and Windows NT (e.g., Temp Files is not a valid name).

- There is limited debugging support for the code overlay allocation feature of the linker (-0). You can only debug overlayed functions in disassembly mode, and without any symbolic information.
- The pipe status information in the performance log file, and the wait state mechanism were only partially tested.

# 7.1 INSTALLATION

## **Issue 1297**

- **Problem** The Registration Card does not open when you select its icon in the CompactRISC folder.
- **Workaround** Open the Windows Write application first, then open the Registration Card using the File Open menu.

# 7.2 COMPILER

#### Issue 697

- **Problem** The header file sys\stat.h requires the header file sys\types.h, but does not include it.
- Workaround Include the file sys\types.h before you include sys\stat.h.

#### **Issue 806**

**Problem** The compiler issues a false overflow warning in the following case: unsigned int i = ~0;

Workaround Cast the expression to unsigned int: unsigned int i = (unsigned int)~0;

## **Issue 846**

**Problem** An illegal operation is detected during compilation if the program contains the following floating-point constant expression: inf/inf. The compiler attempts to calculate this expression at compile time, however this kind of calculation causes a trap on the 486/Pentium processor.

### **Issue 924**

**Problem** The compiler does not generate symbolic information for a structure member referring to another structure with an incomplete definition.

```
Example struct t1 *p1;
```

```
struct t2 {
    int i;
    struct t1 *p2;
};
struct t1 {
    int a,b;
    struct t1 *p3;
};
struct t2 s;
```

The type of structure member p2 is unknown at debug time, because the full definition of struct t1, on which it is based, appears later.

Note that p1, which is not a structure member, is not affected by this problem.

Symbolic information is generated for p3, which is a structure member that refers to the structure to which it belongs.

Workaround Place a structure declaration before any reference to this structure.

#### **Issue 1080**

**Problem** The compiler generates wrong symbolic information for a function argument of type unsigned char that is declared in traditional C (pre ANSI-C) form, and resides on the stack. The debugger shows the wrong type for this argument. In the following example incorrect type information is generated for the argument e.

| Example    | <pre>foo(a, b, c, d, e) int a, b, c, d; unsigned char e; {  }</pre> |
|------------|---------------------------------------------------------------------|
| Workaround | Declare the function in ANSI-C form:                                |
|            | foo(int a, int b, int c, int d, unsigned char e) {                  |
|            | }                                                                   |

# 7.3 ASSEMBLER

### Issue 859

**Problem** The assembler does not accept negative medium immediate values.

**Example** addw \$ 0xdd10:m,r1

# 7.4 LINKER

## Issue 646

- **Problem** The linker first processes any object files and libraries that are specified in the invocation line, and then processes any input object files specified in the linker directives file. As a result, references to libraries that are specified in the invocation line may not be resolved.
- **Workaround** Either specify all the object files and libraries in the invocation line, or include all of them in a file named *filename*, and invoke the linker with the following command:

crlink @filename -d linker.def

# Issue 694

**Problem** The linker does not issue a warning when a user request to direct a specific input section to an output section is ignored. Consider the following example:

```
sections {
   .text into(meml) : { *(.text) }
   .text into(mem2) : {x.o(.text) }
}
```

You want to separate the .text input section from the object file x.o from the reset of the .text input sections, and direct it to a .text output section which is located in mem2. However, all the .text input sections were already directed to the first .text output section which resides in mem1. The user request is ignored, and there is no warning.

**Workaround** The correct method is the following:

```
sections {
   .text into(mem2) : { x.o(.text) }
   .text into(mem1) : {*(.text) }
}
```

First, the .text input section from x.o is directed to the .text output section that resides in mem2. Then, the .text sections from all other files are directed to the other .text output section (\*(.text) refers to .text input sections, from all input files, which were not yet associated with an output section).

# Issue 931

- **Problem** A pointer to code, or data, which resides at address 0 might be considered as a NULL pointer (NULL is defined as (void \*)0), although it points to a real entity.
- **Workaround** This problem is very rare. If it does affect your program, avoid allocating address 0 to data, or code, which may be pointed to by a pointer. You can use your own linker directives file to control the memory allocation.

# 7.5 LIBRARIES

#### **Issue 1631**

**Problem** There is no prototype for the setjmp() library function in the setjmp.h header file.

**Workaround** Include this prototype in your header file:

int setjmp(jmp\_buf env)

where jmp\_buf is a typedef that is defined in setjmp.h.

# 7.6 DEBUGGER

#### **Issue 881**

**Problem** The debugger modifies its current working directory after it opens, using a file browser, a COFF file, or a log file, which is not in the current working directory.

#### Issue 925

- **Problem** If the debugger default working directory is a drive root directory e.g., c:\, it is impossible to perform the Save Setup operation. The debugger incorrectly adds another backslash to the name. For example, if the current working directory is c:\ the debugger attempts to save the file c:\\crdb.env, which is an invalid path, and therefore fails. This problem also applies to directory name specified in the environment variable CRD-BENV.
- Workaround In the Windows properties of the debugger program, specify a non-root default directory, e.g., c:\myproj.

## **Issue 1101**

**Problem** The debugger does not prevent you from executing the open log file as a command file, i.e., as the argument of the debugger's input command. If you attempt to perform such an operation the debugger stops responding.

**Workaround** Close the log file (by quitting the debugger) before you use it as an input command file.

#### **Issue 1250**

**Problem** The debugger does not handle correctly an undefined instruction (UND) trap. The result of an UND is unpredictable.

#### **Issue 1263**

- **Problem** If the default font of your Windows operating system is not the standard font, the status bar of the debugger may be empty (i.e., the status bar shows no status information).
- **Workaround** Configure your Windows to use the standard font as default.

#### **Issue 1455**

**Problem** If your Windows operating system is configured for high-resolution color (16 bit), the output window of the debugger may be corrupted.

#### **Issue 1501**

- **Problem** An hardware reset, performed on an Application Development Board (ADB), during program execution may cause the debugger to stop responding.
- **Workaround** Use the Reset button from the debugger instead.

# 7.7 SIMULATOR

#### **Issue 1256**

**Problem** The trace exception is not written properly in the performance simulator log file, i.e., **excp ???** is written instead of **excp trc**.

## **Issue 1499**

**Problem** Hardware breakpoint on Execute (i.e., PC match) is not functional on non double-word aligned address.

#### **Workaround** Use a soft breakpoint instead.

# **Issue 1688**

**Problem** The Reset command overrides the performance simulator log file, even if the log file is off (i.e., disabled).

## 8.1 COMPILER

## **Issue 774**

**Problem** It was not possible to define which variable will not be accessed by the sbrel mechanism.

# 8.2 LINKER

#### **Issue 1304**

**Problem** The linker sometimes failed to reopen an existing error file if you used both the -z and -o flags.

# 8.3 CRVIEW

### Issue 556

**Problem** When invoked with the -T option, crview disassembled code only from sections named .text, and not from any section of type STYP\_TEXT. This was because the section type STYP\_TEXT was also used for sections that contain data (e.g., the section .rdata\_2, which contained read-only data, was generated with type STYP\_TEXT).

# 8.4 DEBUGGER

#### **Issue 1052**

**Problem** If you changed Core or Radix in the debugger Config menu, while the focus was not in the main debugger menu, the check mark was not updated but remained in its previous position.

For example, if, under the above circumstances, you changed the default radix from 10 to 16, the check mark remained in the old position (10), although the actual radix was changed to 16.

#### **Issue 1057**

**Problem** The debugger call command did not work correctly after execution of the debugged program was completed.

#### **Issue 1084**

**Problem** Sometimes the debugger did not accept a breakpoint, using the breakpoint edit window, if the path of its source file started with "..." (e.g., .../temp/a.c).

# 8.5 SIMULATOR

### **Issue 1262**

**Problem** The simulator did not simulate correctly a jump to one of the debugging monitor's trap handler (e.g., the bpt handler). This occurred only if you jumped to an address taken from the dispatch table after it was updated with debugging trap handlers (using SVC trap).

#### **Issue 1338**

**Problem** The performance simulator did not function correctly.

National Semiconductor supplies a comprehensive set of service and support capabilities. Complete product information and design support is available from National's customer support centers.

To receive sales literature and technical assistance, contact the National support center in your area.

| Americas |         | Fax:           | 1-800-737-7018         |
|----------|---------|----------------|------------------------|
|          |         | <b>Email</b> : | support@nsc.com        |
|          |         | Tel:           | 1-800-272-9959         |
| Europe   |         | Fax:           | +49 (0)1 80 5 30 85 86 |
|          |         | Email:         | europe.support@nsc.com |
|          | Deutsch | Tel:           | +49 (0)1 80 5 30 85 85 |
|          | English | Tel:           | +49 (0)1 80 5 32 78 32 |
| Japan    |         | Fax:           | 81-3-5620-6179         |
| -        |         | Tel:           | 81-3-5620-6175         |
| Asia Pac | ific    | Fax:           | 65-250-4466            |
|          |         | Email:         | sea.support@nsc.com    |
|          |         | Tel:           | 65-254-4466            |
|          |         |                |                        |

Visit us on the Worldwide Web at http://www.national.com

or

http://www.CompactRISC.com